# Child Abuse Clearance On-line Application instructions: Follow instructions per screenshots.

1. Log in to the PA child welfare information website:

| https://www.compass              | s.state.pa.us/cwis/public/home                                                                                                    |
|----------------------------------|----------------------------------------------------------------------------------------------------|
| PA pennsylvan                    | ia                                                                                                    |
| Create Keystone ID: General Info | mation                                                                                                    |
| 1 🔶<br>General Information       | 2 C<br>Profile Information                                                                                                    |
|                                  | Welcome!         The Commonwealth of Pennsylvania is improving how it provides online services to citizens! Several state agencies are working together to allow you to establish a Keystone ID which creates a single way to access several different state programs. Currently, the Keystone ID that you create and manage here can be used for:         Child Welfare Portal         Users of the Child Welfare Portal can apply for a Pennsylvania child abuse history clearance or submit child abuse referrals.         SERS' Online Member Services         Members of the State Employees' Retirement System can get statements, run estimates, and more.         If you already have signed into any of these programs, you do not need to create another one now. Simply use the user name and password you've already established to access all of these services. Keep in mind that if you change your password or any other profile information in any one of these programs, the changes you make will apply to all programs that use the Keystone ID.         Keep an eye out for the Keystone ID sign-in on more state websites in the future. It's just another way the Commonwealth of Pennsylvania is working to serve you better. |
|                                  | Next Cancel                                                                                                    |

2. Click on "Create a New Account "

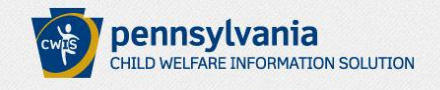

FAQ Contact Us 3

#### If the child you would like to report on is in immediate danger, please call 911 immediately.

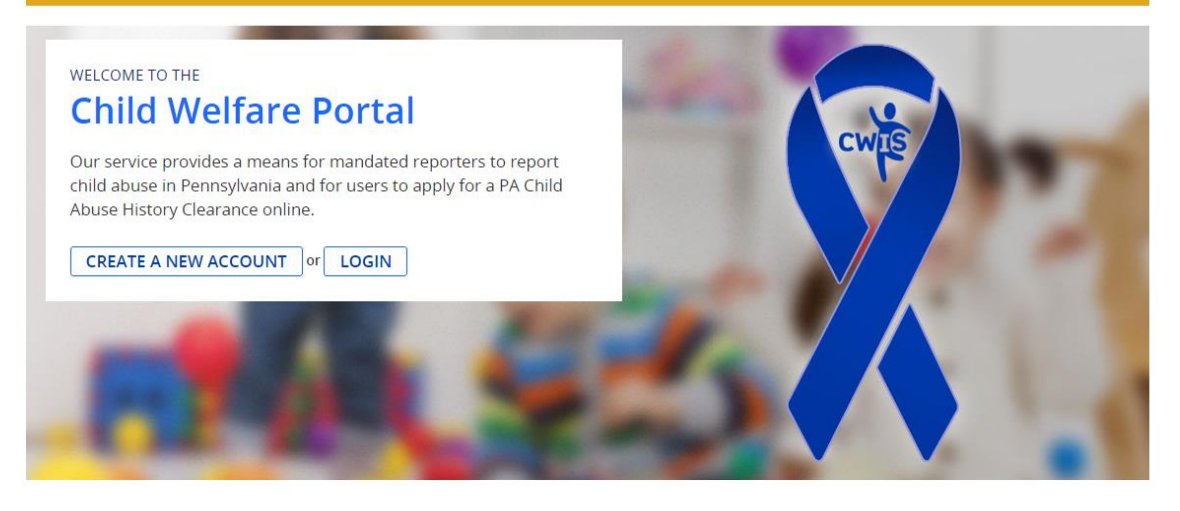

## 3. Follow instructions to create a Keystone ID

| Create Keystone ID:                                                                                                    | Profile Information                                                                                                    |                                                                                                    |
|----------------------------------------------------------------------------------------------------|----------------------------------------------------------------------------------------------------|----------------------------------------------------------------------------------------------------|
| 1                                                                                                    |                                                                                                    | 2 🖕                                                                                                    |
| Gen                                                                                                    | ieral Information                                                                                                    | Profile Information                                                                                                    |
| • = Required                                                                                                    |                                                                                                    |                                                                                                    |
| To create a new Keys                                                                                                    | stone ID, please provide the fo                                                                                                    | ollowing information:                                                                                                    |
| -Koustono ID                                                                                                    | 1                                                                                                    | (must be 6 to 10 sharasters)                                                                                                    |
| •Reystone ID                                                                                                    | Keystone ID                                                                                                    |                                                                                                    |
| •First Name                                                                                                    |                                                                                                    |                                                                                                    |
| •Last Name                                                                                                    | l                                                                                                    |                                                                                                    |
| •Date Of Birth                                                                                                    | (MM/DD/YYYY)                                                                                                    |                                                                                                    |
| •E-mail                                                                                                    |                                                                                                    |                                                                                                    |
| •Confirm E-mail                                                                                                    |                                                                                                    |                                                                                                    |
| Security Question Tips<br>Choose questions for which you will<br>Answers must be typed exactly the<br>Avoid using special characters (\$= <sup>9</sup><br>You cannot use the same question of<br>Answer cannot be any phrase direct | I easily recall the answers; do not write down the g<br>same way, every time. So, if you capitalize "Phila<br>%@) and punctuation (",) in your answers.<br>more than once.<br>thy from the question. | questions and answers, as this undermines their usefulness as a security tool.<br>adelphia" or if you write "Philadelphia PA" here, you must do so every time you use the question. |
| <ul> <li>Security Question 1</li> </ul>                                                                                                    | Please select a security question                                                                                                    | <b>v</b>                                                                                                    |
| •Answer                                                                                                    |                                                                                                    |                                                                                                    |
| <ul> <li>Security Question 2</li> </ul>                                                                                                    | Please select a security question                                                                                                    | τ                                                                                                    |
| •Answer                                                                                                    |                                                                                                    |                                                                                                    |
| <ul> <li>Security Question 3</li> </ul>                                                                                                    | Please select a security question                                                                                                    | ¥                                                                                                    |
| •Answer                                                                                                    |                                                                                                    |                                                                                                    |
|                                                                                                    |                                                                                                    |                                                                                                    |
| For security reasons                                                                                                    | , please answer the following                                                                                                    | question.                                                                                                    |
| Question Write in words th                                                                                                    | he number characters in United States                                                                                                    | of America's                                                                                                    |
| Answer                                                                                                    | le number characters in onited States                                                                                                    |                                                                                                    |
|                                                                                                    |                                                                                                    |                                                                                                    |
| L                                                                                                    |                                                                                                    |                                                                                                    |
|                                                                                                    |                                                                                                    | Back Finish Cancel                                                                                                    |

4. Check your e-mail for your temporary password for your Keystone ID

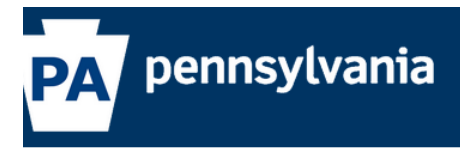

#### Check your e-mail for your temporary password!

You have successfully created a Keystone ID and a temporary password has been e-mailed to you. For the safety of your personal and financial information, you cannot begin working until you retrieve this temporary password and sign back in to the system. You need to use this temporary password the first time you sign in. When you sign in for the first time, you will be required to create a personal password for future use.

Please click the Close Window button and login to your application.

Close Window

5. Log back in to the Child Welfare portal and click on Login (use the username and password that you just created)

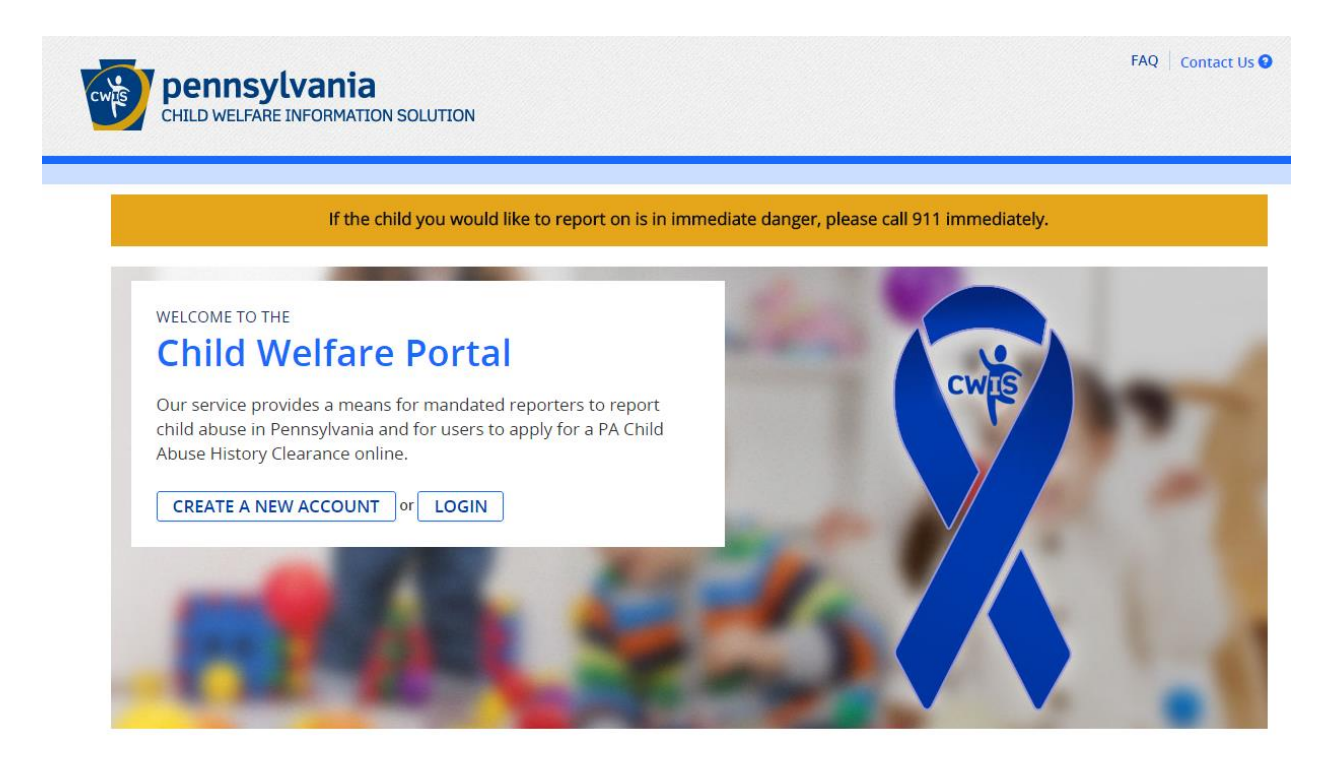

Click on access my clearances

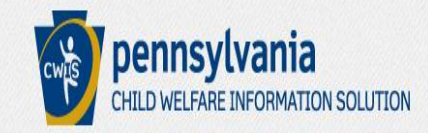

# What Would You Like To Do Today?

Please select which account you would like to access.

ACCESS MY CLEARANCES ACCESS MY REFERRALS

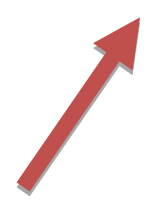

## 6. Click on Continue (at the bottom)

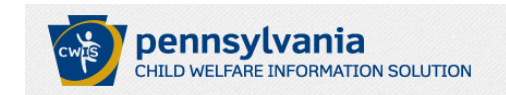

#### Learn More

#### ABOUT THIS WEBSITE

This secure website is provided for individuals who want to have their **Pennsylvania Child Abuse History Clearance** processed online. The Pennsylvania Child Abuse History Clearance Check will provide the applicant information as to whether or not they are listed in the Pennsylvania statewide database as a perpetrator of child abuse.

FAQ Contact Us 🕄

FAQ Contact Us 3

#### DISCLOSURE OF PERSONAL INFORMATION

#### **Public Disclosure**

As a general rule, the Commonwealth does not disclose any personally identifiable information (PII) collected online except where you have given us permission, or where the information is public information under the Pennsylvania Right to Know Act 65 P.S. 66.1 et seq., or other applicable laws. Visitors should be aware that information collected by the Commonwealth on its websites may be subject to examination and inspection, if such information is a public record and not otherwise protected from disclosure.

#### Social Security Number Disclosure

You are consenting to a verification of your Social Security number through the Social Security Administration. Your Social Security number is also being sought under 23 Pa.C.S. §§ 6336(a)(1) (relating to Information in statewide central register), 6344 (relating to Information relating to prospective child care personnel), 6344.1 (relating to Information relating to family day-care home residents), and 6344.2 (relating to Information relating to other persons having contact with children). The department will use your Social Security number to search the statewide central register to determine whether you are listed as the perpetrator in an indicated or founded report of child abuse. However, please note that disclosure of your Social Security number is voluntary and therefore, if you do not consent to having your Social Security number verified or used for checking your child abuse history, we will still process your request without your Social Security number.

# WARNING

You are entering a secure government website for the purpose of requesting a **Pennsylvania Child Abuse History Clearance**. By entering this site, you certify that you have read and understand the above guidelines and legislation.

# Note

If your web browser prompts you to accept a security certificate, you must accept it to proceed.

# WARNING!

#### US GOVERNMENT SYSTEM and DEPARTMENT OF PUBLIC WELFARE SYSTEM.

Unauthorized access prohibited by Public Law 99-474 "The Computer Fraud and Abuse Act of 1986". Use of this system constitutes CONSENT TO MONITORING AT ALL TIMES and is not subject to ANY expectation of privacy.

CONTINUE >

## 7. Log in to the Keystone ID Portal

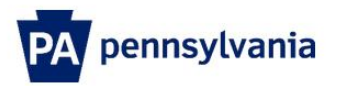

| Keystone Key                                                                                                    | Self-service for Citizens                                                                                                    |
|----------------------------------------------------------------------------------------------------|----------------------------------------------------------------------------------------------------|
| Usemame                                                                                                    | Forgot Password                                                                                                    |
| Password                                                                                                    | Letit Profile                                                                                                    |
| LOGIN                                                                                                    | Self-service for Commonwealth<br>Employees                                                                                                    |
|                                                                                                    | Change CWOPA Password or<br>Hint Questions                                                                                                    |
| WARNINGI US GOVERNMENT SYSTEM and DEPARTMEN<br>prohibited by Public Law 99-474 "The Computer Fraud and Ab<br>MONITORING AT ALL TIMES and is not subject to ANY exp<br>may subject you to civil or criminal penalties under state or fe | NT OF PUBLIC WELFARE SYSTEM. Unauthorized access is<br>use Act of 1986". Use of this system constitutes CONSENT TO<br>ectation of privacy. Unauthorized use of or access to this system<br>deral law. This statement is being posted by the Department of |
| Public Weitare Security and Audits Unit.                                                                                                    |                                                                                                    |

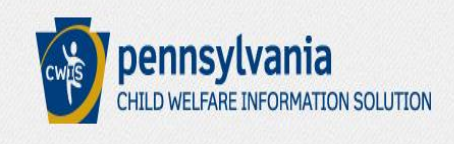

My PA Child Abuse History Clearances

CREATE CLEARANCE APPLICATION ADD APPLICATION TO ACCOUNT

JGARD1 Alerts 0 Account Profile FAQ Contact Us 9

LOG OUT

## **Getting Started**

#### What to Expect

The exact amount of time it will take for you to complete this clearance application will vary depending on the information you supply.

If you have been provided a code by the organization that is asking you to apply for a clearance, you will have a chance to enter the code on the payment page. Otherwise, you will have the ability to enter your credit/debit card information as a form of payment.

You will be required to provide an electronic signature (e-Signature) in order for your Pennsylvania Child Abuse History Clearance application (CY113) to be accepted if you do not wish to provide an e-Signature then you must download, complete, sign and mail in a paper copy of the CY113. You can download the CY113 by clicking here 🕑

You will be able to save and print your application once you have completed the application online.

Your clearance certificate will be available through your Child Abuse History Clearance Account once your application has been processed. Additionally, you can choose to have it sent to your home or mailing address.

### Information You Will Need

Before you start, you should have the following information readily available to help you complete your application:

- Addresses where you have previously lived
- · Names of all individuals with whom you have lived to include parents, guardians, siblings, spouses, etc.
- Any previous names you have used or have been known by
- Credit/Debit Card information for a \$10 application fee (or a payment code from the organization that is asking you to obtain a Pennsylvania Child Abuse History Clearance)
- 9. Click on Begin

# Additional Information

All of the information that you entered here is secure and confidential. For more information on the security and confidentiality of this website, please view the Commonwealth of Pennsylvania's Privacy Policy C Additionally more information is provided in the Rights and Responsibilities.

If you have any questions about your application, please refer to the Frequently Asked Questions page. If you need further assistance, please contact the ChildLine and Abuse Registry's Child Abuse Clearance Unit at 1-877-371-5422.

| <pre></pre> | BEGIN≯ |
|-------------|--------|
|             |        |

10. VERY IMPORTANT!! Choose School Employment for your reason.

| ack To My Account                                            | e-Clearance ID: 00000008345                                                                                                    | DELETE APPLICATION                                                                                                    | SAVE APPLICATION                                                                        |
|--------------------------------------------------------------|----------------------------------------------------------------------------------------------------|----------------------------------------------------------------------------------------------------|-----------------------------------------------------------------------------------------|
| Application Purpose                                          | Application Purpose                                                                                                    |                                                                                                    |                                                                                         |
| Applicant Information<br>Current Address<br>Previous Address | Please select the reason you are submitting this Pennsylvania Child Abus<br>only one reason per application. If you require additional child abuse hist<br>need to submit another application. You can submit another application<br>Clearance Account.                                                                                                    | e History Clearance applic<br>ory clearances for any oth<br>at any time from your PA (                                            | ation. You can select<br>er reason, you will<br>Thild Abuse History                     |
| Household Members                                            | Volunteer: You are a current or prospective volunteer at a place wh<br>(Example: Big Brothers Big Sisters, Domestic Violence Shelter, Rape                                                                                                    | ere you may come into co<br>Crisis Center, etc.).                                                                                 | ontact with children                                                                    |
| art 2                                                        | $^{igodoldoldoldoldoldoldoldoldoldoldoldoldol$                                                                                                    |                                                                                                    |                                                                                         |
| eSignature                                                   | Foster Care: You are a current or prospective foster parent or you a                                                                                                    | re requesting recertificat                                                                                                    | ion.                                                                                    |
| Application Payment                                          | Regular Contact with Child: You are currently employed or seeking significant likelihood of regular contact with children in the form of                                                                                                    | employment in an occupa<br>care, guidance, supervisi                                                                              | tion with a<br>on or training.                                                          |
|                                                              | School Employment: You are a current school employee or prospect<br>contractor within a school).                                                                                                    | tive school employee (e.g.                                                                                                    | , teacher, janitor,                                                                     |
|                                                              | <ul> <li>Child Care Service Employee: You are a current employee or prospe</li> <li>Child day care center, group and/or family day care home, boar center or program for delinquent/dependent children</li> <li>Mental health, mental retardation, early intervention and drug/.</li> <li>Any other child care services which are provided by or subject to by the Department of Public Welfare or a county social services</li> </ul> | ctive employee in one of<br>ding home for children, jur<br>alcohol services for childre<br>o approval, licensure, regis<br>agency | t <b>he following:</b><br><sub>/</sub> enile detention<br>n<br>tration or certificatior |
|                                                              | DPW Employment & Training Program Participant: You are participa<br>program through a County Assistance Office or the Department of I<br>(OIM).                                                                                                    | ating in an employment a<br>Public Welfare's Office of                                                                            | nd/or training<br>Income Maintenance                                                    |

# CHOOSE SCHOOL EMPLOYMENT AS YOUR REASON

School Employment: You are a current school employee or prospective school employee (e.g., teacher, janitor, contractor within a school).

| <u>ck To My Account</u> | e-Clearance ID: 0000                                                                                                    | 00008345                                                                                                    | DELETE A                                                                                                    | APPLICATION SAVE APPLICATION                                                                                                    |
|-------------------------|----------------------------------------------------------------------------------------------------|----------------------------------------------------------------------------------------------------|----------------------------------------------------------------------------------------------------|----------------------------------------------------------------------------------------------------|
| Application Purpose     | Applicant Info                                                                                                    | rmation                                                                                                    |                                                                                                    |                                                                                                    |
| Applicant Information   | Please provide some basi<br>address where you wish t                                                                                                    | c information about yourself<br>o receive all emails regardin                                                                                                    | f and confirm that the email addr<br>g this application.                                                                                                    | ress listed below is the email                                                                                                    |
| Previous Address        | First Name (required)                                                                                                    | Middle Name                                                                                                    | Last Name (required)                                                                                                    | Suffix                                                                                                    |
| Household Members       | Johanna                                                                                                    | Eg., Scott                                                                                                    | Gardiner                                                                                                    | Select ×                                                                                                    |
| ) Application Summary   | Date of Birth (required)                                                                                                    | Gender (required)                                                                                                    |                                                                                                    |                                                                                                    |
| eSignature              | 09/10/1971                                                                                                    | Female                                                                                                    | ~                                                                                                    |                                                                                                    |
| Application Payment     | Your Social Security numb<br>central register), 6344 (rel<br>Information relating to fa<br>having contact with childr<br>register to determine who<br>However, please note tha<br>having your Social Securit | per is also being sought under<br>lating to Information relating<br>mily day-care home resident<br>ren). The department will use<br>ther you are listed as the pe<br>t disclosure of your Social Se<br>y number verified or used for | er 23 Pa.C.S. §§ 6336(a)(1) (relating<br>to prospective child care person<br>(s), and 6344.2 (relating to Inform<br>e your Social Security number to s<br>rpetrator in an indicated or foun<br>ecurity number is voluntary and ti<br>pr checking your child abuse histo | g to Information in statewide<br>inel), 6344.1 (relating to<br>lation relating to other persons<br>search the statewide central<br>ided report of child abuse.<br>herefore, if you do not consent to<br>ory, we will still process your |

Would you like to provide a Social Security Number (SSN)?

🛛 Yes 🔍 No

11. Use your Etown college email address

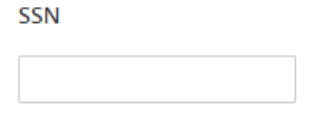

The email address below will be used for all emails regarding the submission and status of your application. If you would like to use a different email address, return to your PA Child Abuse History Clearance Account and click the Account Profile link provided at the top of the screen. This application will be available for you to continue from your account after your email has been updated. Click here to return to your PA Child Abuse History Clearance Account to update your email address.

#### Email Address

| gardinerj@etown.e | du |  |  |
|-------------------|----|--|--|
|                   |    |  |  |

Do you have any previous names or nicknames that you have used in the past or that you may be known by? (required)

🛛 Yes 🛛 No

## **Contact Information**

| + AD                          | D CONTACT NUMBER |              |             |
|-------------------------------|------------------|--------------|-------------|
|                               | Phone Type       | Phone Number | Extension   |
|                               |                  |              | EDIT DELETE |
| <pre><b>&lt;</b>PREVIOU</pre> | IS               |              | NEXT >      |

# 12. Enter your home address here.

# Current Address

Please enter your home and mailing address information on this page, and indicate your preferred certificate delivery method below.

Please keep a copy of this e-Clearance ID for future reference.

| Home Address            |                  |                     |        |   |
|-------------------------|------------------|---------------------|--------|---|
| Country (required)      |                  |                     |        |   |
| United States           |                  | ~                   |        |   |
| Address Line 1 (require | 3)               | Address Line 2      |        |   |
| Eg., 123 Main St        |                  | Eg., Apartment      | 101    |   |
| City (required)         | State (required) | Zip Code (required) | County |   |
|                         | Pennsylvania     | ~                   | Select | ~ |

# 13. IMPORTANT: Please make sure you enter your college mailing address here.

| Mailing Address                                                                                                    |                         |           |                             |          |
|----------------------------------------------------------------------------------------------------|-------------------------|-----------|-----------------------------|----------|
| All notices and correspondence                                                                                                    | s will be sent to you a | t the ma  | iling address entered here. |          |
| Attention<br>We can only send notices and correspondences (including your clearance certificate) to your residential address or<br>your personal P.O. Box. |                         |           |                             |          |
| Is your mailing address the sar<br>O Yes  No                                                                                                    | ne as your home add     | ress? (re | quired)                     |          |
| Country (required)                                                                                                    |                         |           |                             |          |
| United States                                                                                                    |                         | ~         |                             |          |
| Address Line 1 (required)                                                                                                    |                         |           | Address Line 2              |          |
|                                                                                                    |                         |           |                             |          |
|                                                                                                    | State (required)        |           | Zip Code (required)         | County   |
|                                                                                                    | Pennsylvania            | ~         |                             | Select 🗸 |
|                                                                                                    |                         |           |                             |          |

## **Certificate Delivery Method**

Your clearance certificate will be available from your PA Child Abuse History Clearance Account. You have the ability to save and print your electronic certificate and use it as valid proof of clearance.

## **Note** The certificate will only be mailed to you if you select Yes below.

Would you also like to have a paper version of the certificate sent to your home or mailing address? (required)

Yes

Important

You will continue to receive application updates and your certificate online, regardless of your answer.

**PREVIOUS** 

# **Previous Addresses**

Please enter everywhere you have lived since 1975. If you cannot remember exact addresses, please enter as much information as you can.

# + ADD PREVIOUS ADDRESS Country Street Address City State Zip Code County EDIT DELETE

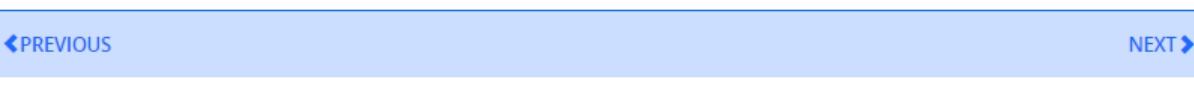

NEXT >

# Household Members

Please tell us about everyone with whom you have ever lived since 1975 or anyone with whom you are currently living. This includes, but is not limited to, your parents, guardians, spouses and/or siblings.

#### + ADD HOUSEHOLD MEMBER

|              | Full Name | Relationship To Applicant | Current Age | Gender      |
|--------------|-----------|---------------------------|-------------|-------------|
|              |           |                           |             | EDIT DELETE |
| <pre> </pre> | ous       |                           |             | NEXT >      |

# Application Summary

Below is a summary of the information you have entered so far. Please check your information for accuracy. If your information is not correct or needs to be updated, please click the edit button in the heading of the section that you would like to update and modify it as necessary.

## 14. Review all information to ensure that it is correct.

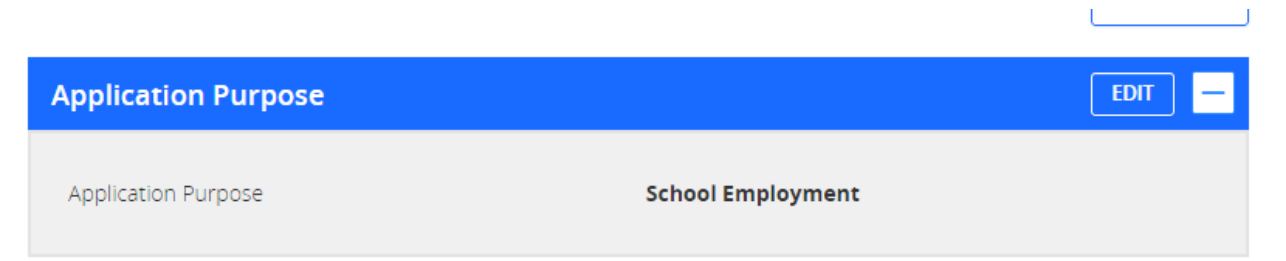

| Applicant Information | EDIT + |
|-----------------------|--------|
| Current Address       | EDIT + |
| Previous Address      | EDIT + |
| Household Members     | EDIT + |
| <pre>\$PREVIOUS</pre> | NEXT > |
|                       |        |

# eSignature

You are almost finished! To complete your application please eSign below by checking the acknowledgement and entering your **first and last name** as it appears on the Application Information screen.

I hereby certify that the information entered on this report is accurate and complete to the best of my knowledge and belief and submitted as true and correct under penalty of law (Section 4904 of the Pennsylvania Crimes Code). (required)

| Signature (required) |         |
|----------------------|---------|
|                      |         |
| <pre></pre>          | NEXT \$ |
|                      |         |

15. For payment code, Choose NO.

# **Application Payment**

Did an organization provide a payment code for your application? (required) 🥹

#### Yes No

To submit a payment for your application, please click the "Make A Payment" button at the bottom of this page.

You will be navigated to a secured external site to submit your payment. Once your payment is received, your application will be submitted and you will be directed to the Submission Confirmation page.

If your application times out during your payment submission, it will be saved to your PA Child Abuse History Clearance Account where you may quickly retrieve and submit it.

#### **<**PREVIOUS

< PREVIOUS

MAKE A PAYMENT >

You are allowed two attempts to make an electronic payment. After two failed electronic payment attempts, you will be required to submit a paper application.

| Name on Credit/Debit Card          |        |                   |                            |
|------------------------------------|--------|-------------------|----------------------------|
| Credit/Debit Card Number           |        | VISA Mastercard   | DISCOVER<br>REJUESS        |
| Credit/Debit Card Expiration Mo    | nth    | Credit/Debit Card | Expiration Year            |
| 01 - January                       | ~      | 2015              | ~                          |
| Credit/Debit Card Verification Co  | ode    | American Express  | Visa, MasterCard, Discover |
| Credit/Debit Card Billing Street A | ddress |                   |                            |
| Credit/Debit Card Billing Zip Cod  | e      |                   |                            |

PAY NOW >

# Payment Completed

Your application has not been submitted yet! To submit your application, click the Finalize and Submit Application button below.

- Transaction ID: 8659B40B-D7FA-411F-8EFC-A630652C7A36
- Amount Paid: \$10.00
- Description: e-Clearance ID: 8345
- Payment Timestamp: Fri Jan 09 10:36:06 2015

FINALIZE AND SUBMIT APPLICATION >

#### 16. Choose "Go to PA Child Abuse History Clearance Account"

# Submission Confirmation

#### Success.

Your application (e-Clearance ID: 00000008345) has been successfully submitted!

#### Next Steps

Thank you for your submission. Please check your email for a confirmation notification that you may save for your own reconfirmation, contact ChildLine and Abuse Registry's Child Abuse History Clearance Unit at 1-877-371-5422.

You may view or check the status of your application from your PA Child Abuse History Clearance Account at any time. Once you will receive a notification via email to log in to your account and view the outcome/result of the application.

You can also log into your account at any time from the Child Welfare Portal homepage.

#### Now that you have submitted your application, what would you like to do?

LOG OUT

GO TO PA CHILD ABUSE HISTORY CLEARANCE ACCOUNT

SUBMIT ANOTHER CLEARANCE APPLICATION

| Μv | PA | Child | Abuse | History | Clearances |
|----|----|-------|-------|---------|------------|
|    |    |       |       |         |            |

Status of Submitted Applications
 You can modify an application with an issued certificate, if an error exists on the current certificate. To resubmit an application, click the Resubmit button below.
 Warning
 It is recommended that you DO NOT save your certificate on a public computer. Doing so could leave your personal information open for others to view! Only save your certificate to a trusted computer to protect your information.
 e-Clearance ID: 00000008345 &
 Purpose School Employment
 Created On 01/09/2015
 Your application has been processed. To view the result, click here.

17. Click on the link "To view the result, click here."

Your application has been processed. To view the result, click here.

Once you click on the link, you will be able to print your clearance. Please print 2 copies. One for yourself to use as your original and one to turn in to the Education Department office.

# PA Child Abuse History Clearance Form and Instructions (Mail-In instructions- We strongly recommend that you complete the online process- it is faster!)

- Type or print clearly and neatly in ink only
- Applicants are to complete Section 1 only
- The space for the applicant's name must be the applicant's full legal name. An initial is not acceptable for a first name. The address listed must be applicant's current home address. This is also where the results of the clearance will be mailed
- The applicants Social Security number is voluntary. If filling in the Social Security number please fill in the entire Social Security number
- > Age- Fill in the applicant's current age
- > Date of Birth- Fill in the applicant's date of birth (Example: 01/22/1990)
- Daytime Phone Number- Fill in the number for where the applicant can be reached in the event that there are questions about the information on the application.
- Sex- Check the appropriate box for male or female
- > County you live in- Fill in the name of the county where you reside (this should be the county for the

address that the applicant filled in the space on the left of this section).

Purpose of Clearance- Do NOT check more than one box

# Check the school employee box for reason for request

- All information must be completed in full. (The form asks for all previous names, addresses, and household members since 1975). This information must be provided to the best of your knowledge and belief. Household members section must include member's relationship to applicant, their age, and their sex. Applications where this section is left blank will be rejected and returned to the applicant.
- Application must be signed and dated. Applications that are not signed and dated will be rejected and returned to the applicant.
- Enclose an \$8.00 money order for each application. No cash or personal checks accepted. Money orders can be purchased at any Turkey Hill Store, Giant Store, your local bank or most convenience stores in PA.
- Do not send any postage paid return envelopes. Results are issued through an automated system generated mailing process.
- > Application should be placed in a business-sized or larger envelope prior to mailing.
- You do have the option of Driving directly to the Child Abuse Background check site. The building is in Harrisburg (less than an hour drive) .Driving there directly will cut back on your wait time. Wait time at the Site is 15 minutes as opposed to 4 weeks via mailing the form in.

Directions to the Child Background Building:

- 283 W to 283N to 83 N
- 83 N to 81 S
- Take Exit 69 Progress Avenue and bear right to go South on Progress Avenue
- At 2<sup>nd</sup> light, make a right onto Elmerton Avenue (CVS is on the right)
- Continue on Elmerton Avenue, at 4<sup>th</sup> light make a left onto Sycamore Drive
- Continue on Sycamore drive until you get to a BIG speed bump
- After the speed bump you will see a big, red brick building on the right. Parking lot is on the left. You can park anywhere in the lot.
- Walk across Sycamore to the brick building (53 Hillcrest).
- Inside the entrance there is a phone on the wall. You want the phone number that is for the <u>Child Background Check</u>.

They are open 8:30 am – 11:45 am and 1 pm – 4:45 pm Mondays thru Fridays.

Clearance results will be mailed to you within 14 days from the date that the clearance application is received. There will be no replacements after 90 days. Failure to comply with the above instructions will cause considerable delay.

Please contact the following for applicable criminal history requests and status: PA Child Abuse Form: (717) 783-6211 option #4

#### PENNSYLVANIA CHILD ABUSE HISTORY CLEARANCE CHILDLINE LISE ONLY

| COMPLETE SECTION 1 ONLY. Print clearly in ink. Enclose \$10.00 money order ONLY, payable to DEPARTMENT OF PUBLIC WELFARE. DO NOT send cash or personal check.<br>Send to CHILDLINE AND ABUSE REGISTRY, DEPARTMENT OF PUBLIC WELFARE, P.O. BOX 8170 HARRISBURG, PA 17105-8170 APPLICATIONS THAT ARE INCOMPLETE, ILLEGIBLE OR RECEIVED WITHOUT FEE WILL BE RETURNED UNPROCESSED. IF YOU HAVE QUESTIONS CALL 717-783-6211, OR (TOLL FREE) 1-877-371-5422. |                          |                    |                        |                   |     |
|----------------------------------------------------------------------------------------------------|--------------------------|--------------------|------------------------|-------------------|-----|
| SECTION I APPLICAN                                                                                                    | IT IDENTIFICAT           | ION                |                        |                   |     |
| IN THIS SPACE PRINT APPLICANT'S FULL NAME AND ADDRESS (DO NOT US                                                                                                    | SE INITIALS)             |                    |                        |                   |     |
|                                                                                                    |                          | SOCIAL SECURIT     | V NUMBER               |                   |     |
| VAME                                                                                                    |                          | SCOLL SECON        | T HUMBER               |                   |     |
| STREET                                                                                                    |                          | AGE                | DATE OF BIRTH          | DAYTIME PHONE NO. |     |
|                                                                                                    |                          |                    |                        |                   |     |
| ZIP CODE                                                                                                    |                          | SEX                | COUNTY YOU LIVE IN     |                   |     |
|                                                                                                    |                          |                    |                        |                   |     |
|                                                                                                    |                          |                    |                        |                   |     |
| PURPOSE OF CLEARANCE (Check ONE block ONLY)                                                                                                    |                          | PREVIO             | US NAMES USED SIN      | ICE 1975          |     |
| Child Care Services Employee                                                                                                    | 1 0 101 5                | (Include Ma        | algen Name, Nickham    | es, Allases)      |     |
| Foster Care Adoption School Employee                                                                                                    | 1. (LAST, FI             | nor, MOULE)        |                        |                   |     |
| Employment with a significant likelihood of regular contact                                                                                                    | 2. (LAST, FI             | RST, MIDDLE)       |                        |                   |     |
| with children                                                                                                    |                          |                    |                        |                   |     |
| Volunteers - A copy of your PROCESSED "Request for Criminal                                                                                                    | 3. (LAST, FI             | RST, MIDDLE)       |                        |                   |     |
| Record" (Form SP4-164) must be attached. Out-of-state residents mu                                                                                                    | st 4. (LAST, FI          | RST. MIDDLE)       |                        |                   |     |
| also attach a copy of their PROCESSED FBI clearance (Form FD-258                                                                                                    | B).                      |                    |                        |                   |     |
| DPW Employment & Training Program Participant<br>(signature required below)                                                                                                    | 5. (LAST, FIRST, MIDDLE) |                    |                        |                   |     |
|                                                                                                    |                          |                    |                        |                   |     |
|                                                                                                    |                          |                    |                        |                   |     |
| SIGNATURE OF OIM/CAO REPRESENTATIVE OIM/CAO PHONE NUMBI                                                                                                    | ER                       |                    |                        |                   |     |
| PREVIOUS ADDRESSES SINCE 19                                                                                                    | 75 (Attach add           | tional pages if    | necessary)             |                   |     |
|                                                                                                    |                          |                    |                        |                   |     |
| <u>.</u>                                                                                                    |                          |                    |                        |                   |     |
| ···                                                                                                    |                          |                    |                        |                   |     |
| •                                                                                                    |                          |                    |                        |                   |     |
|                                                                                                    |                          |                    |                        |                   |     |
| HOUSEHOLD MEMBERS (List everyone who                                                                                                    | lived with you a         | at any time sinc   | e 1975 to the present  | )                 |     |
| NAME (Last, First, Middle) Do not use initials.                                                                                                    |                          | RELATI             | ONSHIP                 | PRESENT           | SE  |
|                                                                                                    |                          |                    |                        |                   |     |
|                                                                                                    |                          |                    |                        |                   |     |
|                                                                                                    |                          |                    |                        |                   |     |
| •                                                                                                    |                          |                    |                        |                   |     |
| k.                                                                                                    |                          |                    |                        |                   |     |
|                                                                                                    |                          |                    |                        |                   |     |
|                                                                                                    |                          |                    |                        |                   |     |
| certify that the above information is accurate and complete to the be<br>penalty of law (Section 4904 of the Pennsylvania Crimes Code).                                                                                                    | est of my know           | ledge and belle    | f and submitted as tru | ue and correct un | der |
| Applicants are required to show the administrator the original document.                                                                                                    |                          |                    |                        |                   |     |
| Administrators are required to keep a copy of this child abuse history record on<br>file. Any person altering the contents of this document may be subject to civil.                                                                                                    |                          |                    |                        |                   |     |
| criminal or administrative action.                                                                                                    |                          | ODI JOANTO OLONIAT | 105                    | DATE              |     |
|                                                                                                    | A                        | ICAN'S SIGNAT      | ORE                    | DATE              |     |

#### DO NOT WRITE IN THIS SECTION - CHILDLINE USE ONLY

| SEGTION II RESULTS OF HISTORY CHECK                                                                                                    |                                  |                                       |                                |  |  |
|----------------------------------------------------------------------------------------------------|----------------------------------|---------------------------------------|--------------------------------|--|--|
| APPLICANT IS NOT LISTED IN A REPORT OF CHILD ABUSE OR A REPORT FOR SCHOOL EMPLOYEE.                                                    |                                  |                                       |                                |  |  |
| STATUS OF REPORT                                                                                                    | DATE OF INCIDENT                 | STATUS OF REPORT DATE OF INC          |                                |  |  |
| 1.                                                                                                    | -                                | 3.                                    | -                              |  |  |
| 2.                                                                                                    | -                                | 4.                                    | -                              |  |  |
|                                                                                                    |                                  |                                       |                                |  |  |
| VERIFIER                                                                                                    | DATE                             | VERIFIER'S SUPERVISOR                 | DATE                           |  |  |
| SECTION III                                                                                                    | VOLUNTARY CERTIFICATION          | N FOR CHILD CARE SERVICES             |                                |  |  |
|                                                                                                    | bas requ                         | acted a cartification which includ    | as a clearance of his/hor      |  |  |
| name against the child abuse,                                                                                                    | school employee, and crimin      | al history reports.                   | es a clearance of his/her      |  |  |
| The results of the child abuse                                                                                                    | and school employee report       | clearances are listed in Section I    | on the reverse side. The       |  |  |
| results of the criminal history                                                                                                    | reports are listed below. Out-   | of-state residents must have crimi    | inal history clearance from    |  |  |
| both the Pennsylvania State P                                                                                                    | olice and the FBI. The volunt    | tary certification may be obtained e  | every two years.               |  |  |
| It is the responsibility of paren                                                                                                    | ts and guardians to review th    | is information to determine the su    | itability of the applicant as  |  |  |
| a substitute caregiver.                                                                                                    |                                  |                                       |                                |  |  |
|                                                                                                    | PENNSYLVANIA CHILD ABU           | SE HISTORY CLEARANCE                  |                                |  |  |
| Applicant is named as the per-<br>vears.                                                                                               | erpetrator of a founded child a  | abuse or school employee report wi    | hich occurred in the last five |  |  |
| Applicant is named as the pe                                                                                                    | rpetrator of a founded child a   | buse or school employee report wh     | ich occurred over five years   |  |  |
| ago.                                                                                                    |                                  |                                       |                                |  |  |
| Applicant is named as the period                                                                                                    | erpetrator of an indicated child | d abuse or school employee report.    |                                |  |  |
| Applicant is not named as the perpetrator of any child abuse or school employee report contained in the<br>Statewide Central Register. |                                  |                                       |                                |  |  |
|                                                                                                    |                                  |                                       |                                |  |  |
| PENNSYLVANIA STATE POLICE CLEARANCE                                                                                                    |                                  |                                       |                                |  |  |
| Record exists and contains of                                                                                                    | convictions which prohibit hire  | in a child care position. Report atta | ched.                          |  |  |
| Record exists, but convictions do not prohibit hire in a child care position. Report attached.                                         |                                  |                                       |                                |  |  |
| Record exists, but no convictions are shown. This does not prohibit hire in a child care position. Report attached.                    |                                  |                                       |                                |  |  |
| No record exists. Report attached.                                                                                                    |                                  |                                       |                                |  |  |
|                                                                                                    |                                  |                                       |                                |  |  |
| FBI CLEARANCE                                                                                                    |                                  |                                       |                                |  |  |
| Record exists and contains convictions which prohibit hire in a child care position. Report attached                                   |                                  |                                       |                                |  |  |
| Record exists but convictions do not prohibit bire in a child care position. Report attached                                           |                                  |                                       |                                |  |  |
| Record exists, but convictions are shown. This may get prohibit him is a shild one prohibit. Record effects at                         |                                  |                                       |                                |  |  |
| Record exists, but no convictions are snown. This may not prohibit hire in a child care position. Report attached.                     |                                  |                                       |                                |  |  |
| No record exists. Report attached.                                                                                                    |                                  |                                       |                                |  |  |
| No FBI clearance required.                                                                                                    |                                  |                                       |                                |  |  |
|                                                                                                    |                                  |                                       |                                |  |  |
|                                                                                                    |                                  |                                       |                                |  |  |
|                                                                                                    |                                  |                                       |                                |  |  |

VERIFIER'S SUPERVISOR

## DIRECTIONS TO COMPLETE THE PENNSYLVANIA CHILD ABUSE HISTORY CLEARANCE APPLICATION:

- 1. Applicants are to complete Section I only.
- 2. Type or print clearly and neatly in ink only.
- The space for the applicant's name must be the applicant's full legal name. An initial is not acceptable for a first name. The address listed must be applicant's current home address. This is also where the results of the clearance will be mailed.
- The applicant's Social Security number is voluntary. If filling in the Social Security number please fill in the entire Social Security number.
- 5. Age Fill in the applicant's current age.
- 6. Date of Birth Fill in the applicant's date of birth (Example: 01/22/1990).
- Daytime Phone Number Fill in the number for where the applicant can be reached in the event that there are questions about the information on the application.
- Sex Check the appropriate box for male or female.
- County You Live In Fill in the name of the county where you reside (this should be the county for the address
  that the applicant filled in the space on the left of this section).
- 10. Purpose of Clearance Do not check more than one block:
  - a. Check the Child Care box if planning to work in a day care or child care setting.
  - b. Check the Foster Care box if applying as a prospective foster parent.
  - c. Check the School Employee box if seeking to have involvement within a school (public, private, vocational, or technical) for employment or volunteer purposes OR check this box if a child abuse clearance is needed due to enrollment in an educational program such as a nursing school or technical program.
  - d. Check the Adoption Block if in the process or planning to adopt a child.
  - e. Check Employment With A Significant Likelihood of Regular Contact With Children if NONE of the other options relate to why a child abuse clearance is needed.
  - f. Check the Volunteers box if performing a service (paid or unpaid) for organizations such as Big Brothers/Big Sisters, Boy Scouts, Little League, or churches. As noted on the form, if the Volunteer box is checked, the applicant must also attached A COPY of the RESULTS from their PA State Police Criminal History Record Check. Do not send original criminal record results because the original cannot be returned. If the applicant is not a current Pennsylvania resident, the applicant must also attach a copy of their FBI Criminal History results obtained within the past year.
  - g. Check the DPW Employment & Training Program Participant box if the applicant is participating in a Department of Public Welfare employment and training program through a county assistance office, or CAO, or the Office of Income Maintenance, OIM. The signature AND phone number of the CAO or OIM representative is required.
- Previous Names Used Since 1975 The applicant must list any and all full legal names that they have ever had since 1975. This includes maiden names, aliases and also known as (aka) names.
- 12. Previous Addresses Since 1975 List all addresses where the applicant has resided since 1975. The applicant can attach an additional sheet of paper with all of the addresses listed if necessary. If the applicant cannot remember the exact mailing addresses since 1975, filling in as much information as possible about the location will be acceptable.
- 13. Household Members Include anyone that the applicant lived with since 1975 (parents, guardians, siblings, children, spouse (ex), paramour, friends, etc.). If the applicant was under the age of 18 in 1975 this section must include other household members who lived with the applicant or with whom the applicant lived. Please note the household member's relationship to the applicant, their age (to the best of your knowledge) and their sex. Applications where this section is left blank will be rejected and returned to the applicant.
- Applications must be signed and dated. Applications that are not signed and dated will be rejected and returned to the applicant.
- Enclose a \$10.00 money order for each application. No cash or personal checks will be accepted. Agency or business checks are acceptable.
- Do not send any postage paid return envelopes for us to return your results. Results are issued through an automated system generated mailing process.

Note: Clearance results will be mailed to you within 14 days from the date that the clearance is received in our office. Failure to comply with the above instructions will cause considerable delay in processing the results of an applicant's child abuse clearance.